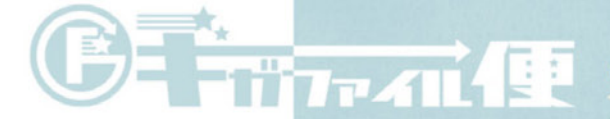

## GigaFile (ギガファイル) 便とは

いますぐ利用できるユーザー登録不要の簡単無料大容量のファイル 転送サービスです。容量無制限(1ファイル300Gまで)のファ イル転送が行えます。ファイルはアップロード後最大100日間保 持されます。

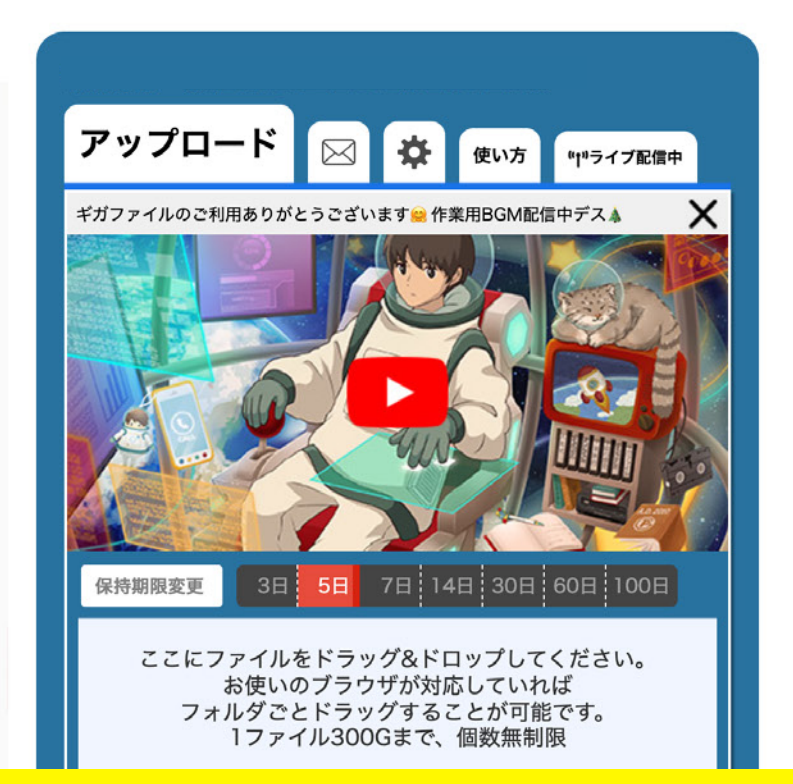

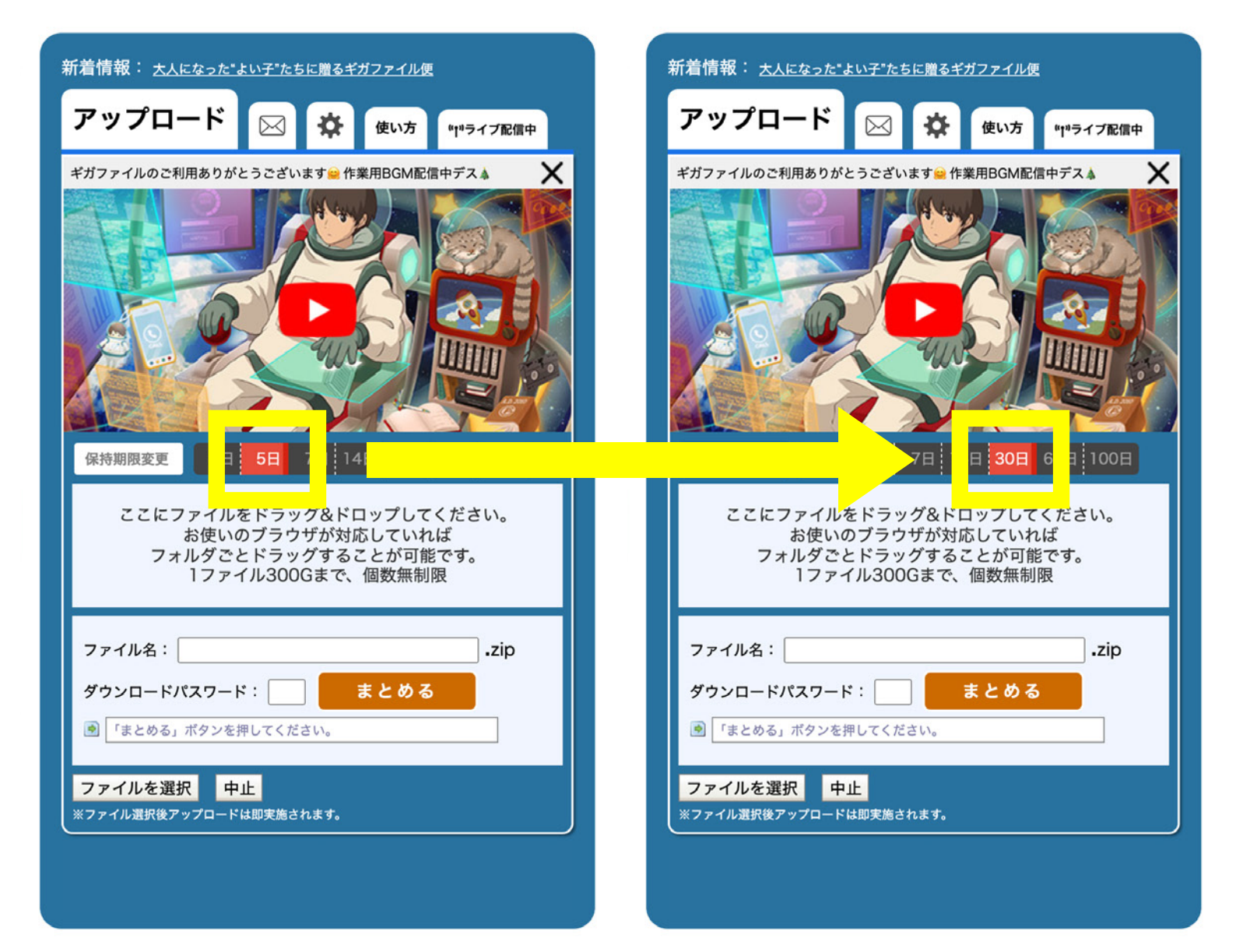

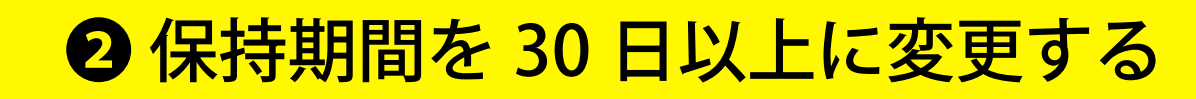

| 新着情報: <u>大人になった"よい子"たちに贈るギガファイル便</u>                                                      |  |  |  |
|-------------------------------------------------------------------------------------------|--|--|--|
| アップロード 🔀 🔅 使い方 "リッライブ配信中                                                                  |  |  |  |
| ギガファイルのご利用ありがとうございます 😂 作業用BGM配信中デス 🎄 🛛 🗙                                                  |  |  |  |
|                                                                                           |  |  |  |
| 保持期限変更 3日 5日 7日 14日 30日 60日 100日                                                          |  |  |  |
| ここにファイルをドラッグ&ドロップしてください。<br>お使いのブラウザが対応していれば<br>フォルダごとドラッグすることが可能です。<br>1ファイル300Gまで、個数無制限 |  |  |  |
| ファイル名:zip<br>ダウンロードパスワード:まとめる<br>ぼ 「まとめる」ボタンを押してください。                                     |  |  |  |
| ファイルを選択中止                                                                                 |  |  |  |
|                                                                                           |  |  |  |

●ファイルを選択から提出するPDFを選択

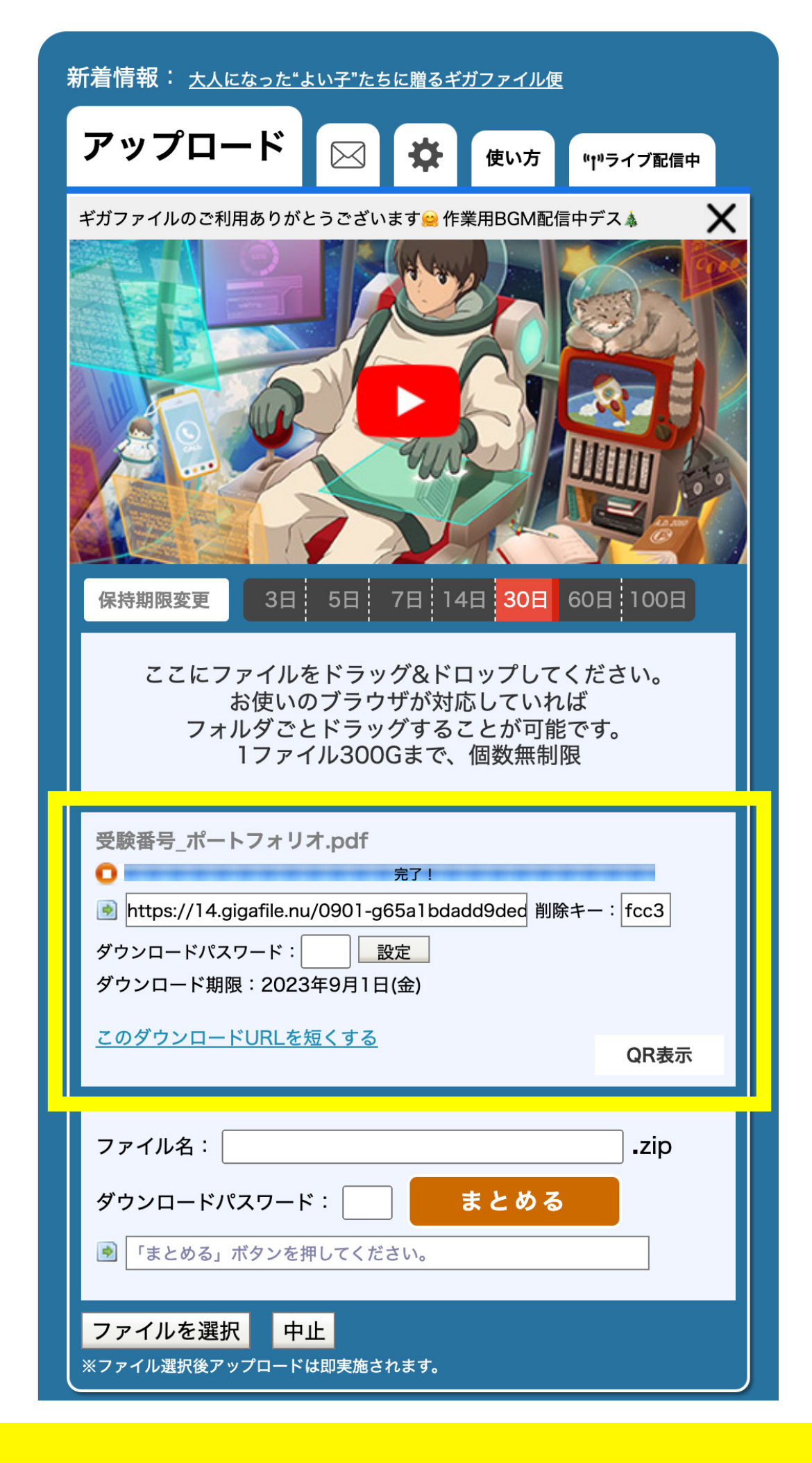

④ 完了!の表示が出たらその下のURLをコピー

## ポートフォリオ(作品集)または論文(研究レポート)提出

※このウェブフォームでPDFファイルを提出する場合、1ファイルあたり5MBまでです。超える場合はファイル転送サービスを利用して、URLをご記入ください。

| PDFファイル    | ファイルを選択選択されていません                         |  |
|------------|------------------------------------------|--|
| ファイル転送サービス | ファイル転送サービスを利用してご提出する方は、こちらにURLを入力してください。 |  |
|            |                                          |  |

入力内容の確認画面へ

## ●検定料支払後に送付されるウェブフォームに コピーした URLを貼り付ける